### https://www.omnipay.asia/public/Default.aspx

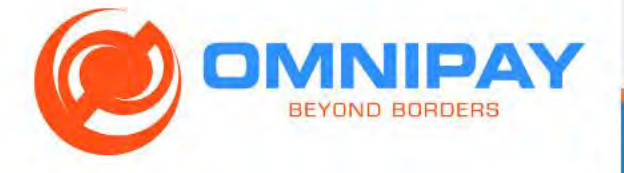

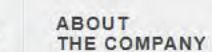

PRODUCT AND SERVICES PARTNERS AND CONTACT US

LOGIN

REGISTER

# Anytime anywhere with the right card

All of our cards are usable worldwide, 24x7, at any merchant, or ATM supported by our partner brands. Cards can be used online too!

...

确认您支付卡的网站

#### WELCOME

Introducing the OmniPay Prepaid Card Platform.

Create the ultimate prepaid product for your cardholders, so they can relax, dine, travel, shop and have fun! Bank and pay beyond borders with ease.

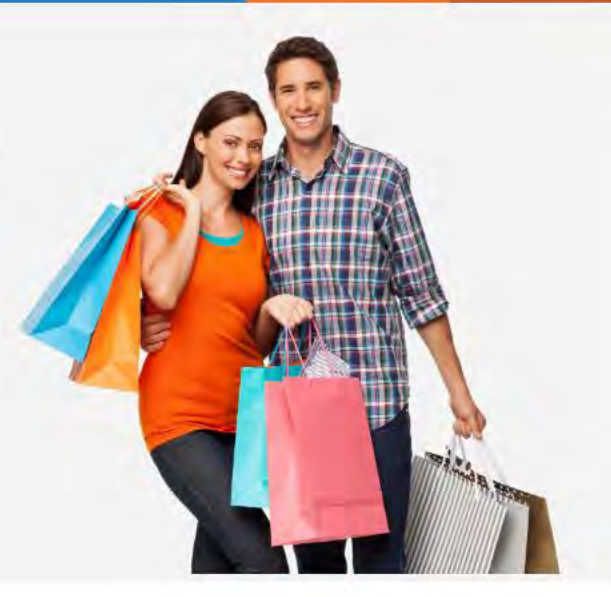

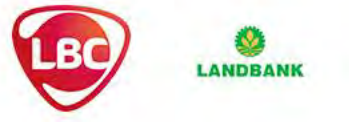

Privacy Policy | Terms of Lise | FAO | Security Tins | Careers

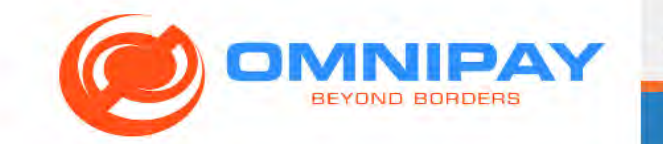

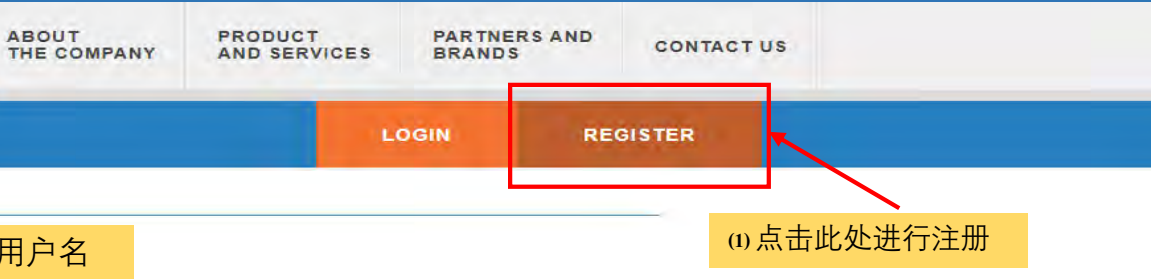

#### PLEASE FILL OUT ALL FIELDS

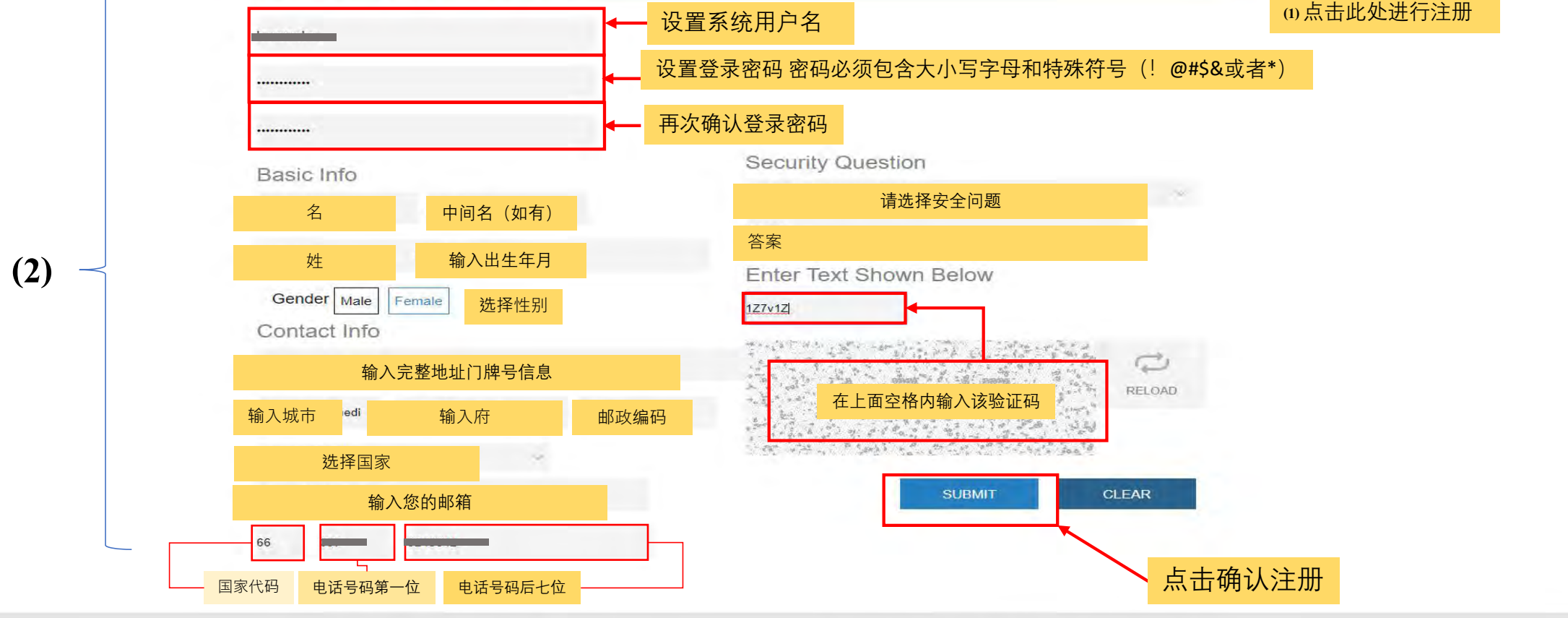

合

27/F Chatham House, 116 Valero St. Salcedo, Makati Philippines 1227 © 2019 Omnipay.asia All Rights Reserved. Version 1.2.18

Privacy Policy | Terms of Use | FAQ | Security Tips | Careers

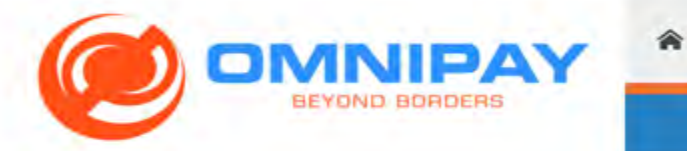

ABOUT THE COMPANY

PRODUCT AND SERVICES

T PARTNE VICES BRAND

PARTNERS AND CONTACT US

LOGIN

REGISTER

## **Registration Form**

Please register to access your card transactions and balances.

| PLEASE FILL OU<br>Please               | eck your email for the next steps to complete the registration process. |    |
|----------------------------------------|-------------------------------------------------------------------------|----|
| Password                               | *系统会发送验证邮件到您的邮请登入邮箱验证您的注册                                               | 3箱 |
| Re-type Password Basic Info Middle nam | What is your favorite color?                                            |    |
| Gender Male Female                     | Enter Text Shown Below<br>2v4D5u                                        |    |
| road                                   | 2N4D5U RELOAD                                                           |    |

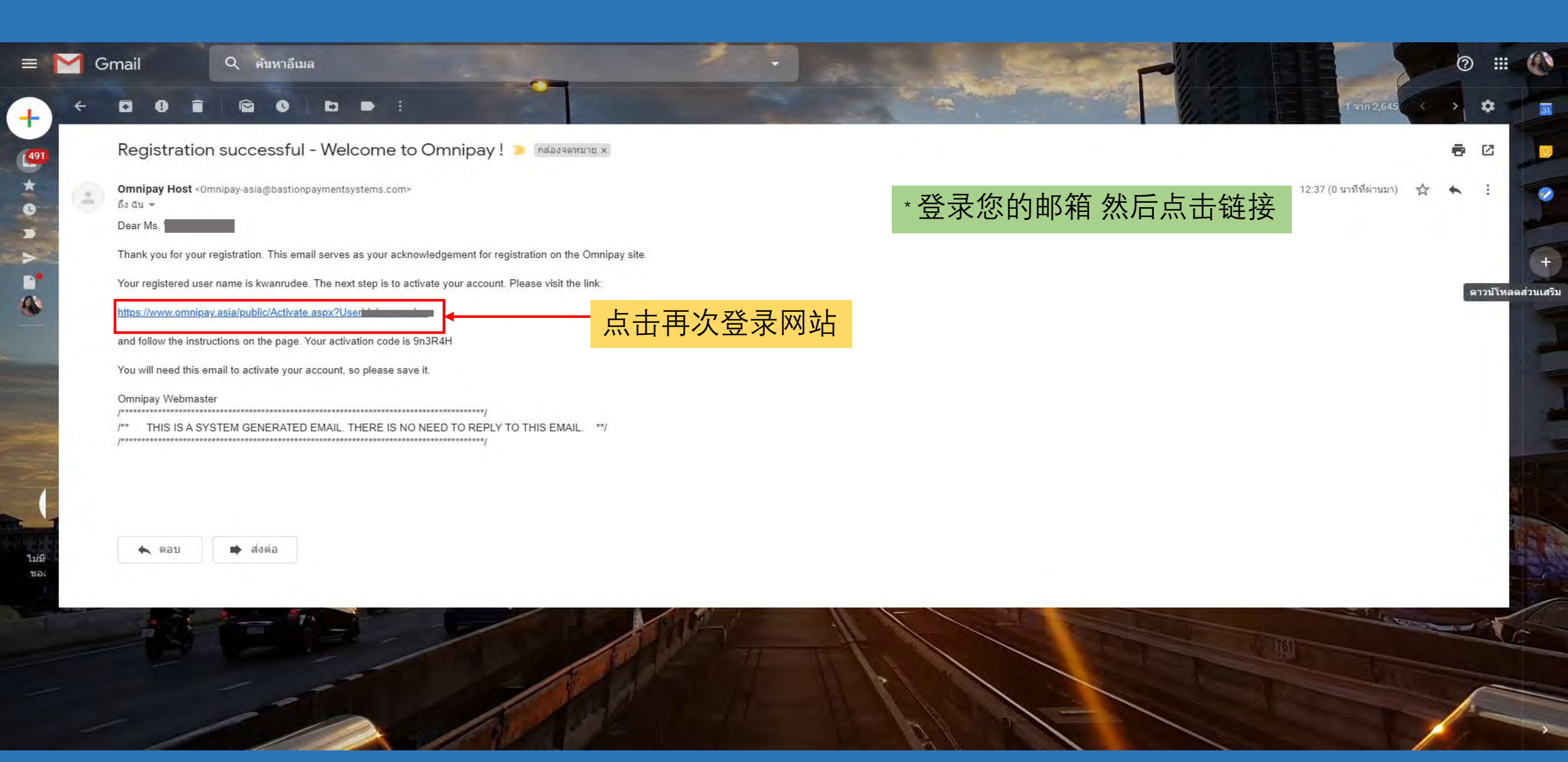

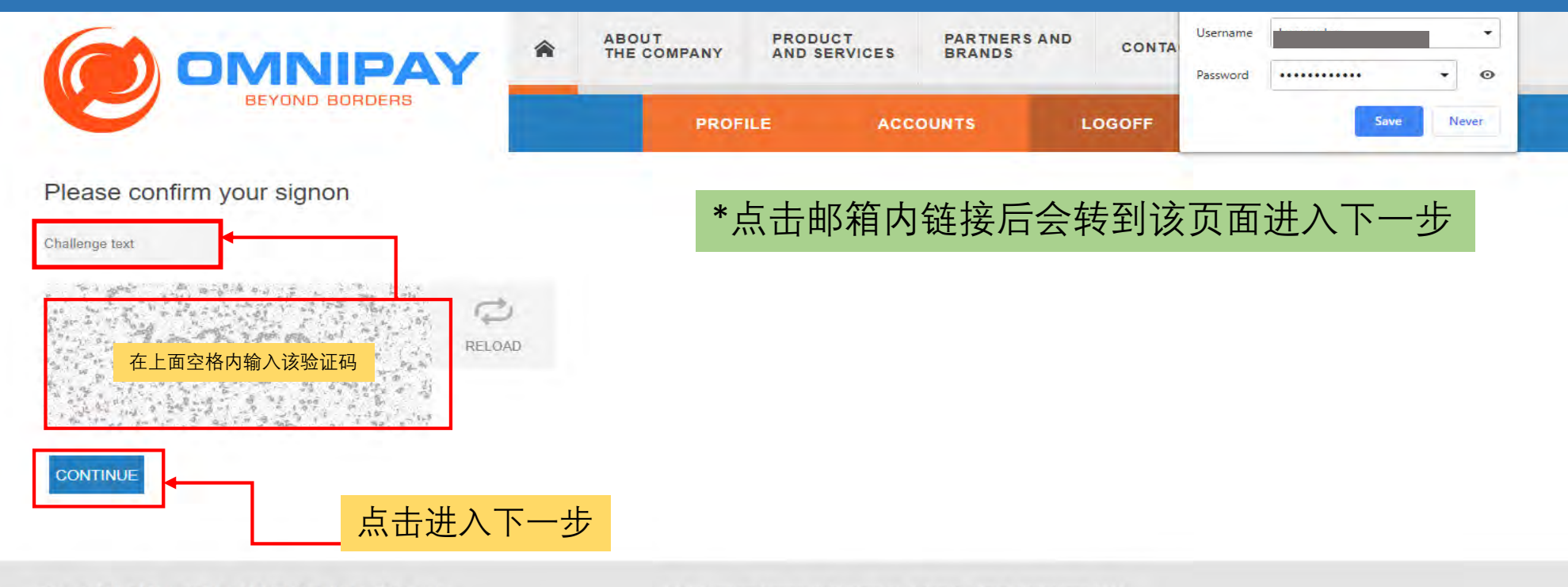

Privacy Policy | Terms of Use | FAQ | Security Tips | Careers

27/F Chatham House, 116 Valero St. Salcedo, Makati Philippines 1227 © 2019 Omnipay.asia All Rights Reserved. Version 1.2.1B

|                                                                              | PRODUCT PARTNERS AND CONTACT US<br>AND SERVICES BRANDS CONTACT US                                                                                                    |
|------------------------------------------------------------------------------|----------------------------------------------------------------------------------------------------|
| BEYOND BORDERS PROFILE                                                       | ACCOUNTS LOGOFF                                                                                                    |
| Activation Code                                                              | 在空格内输入邮箱收到的激活码                                                                                                    |
| ENTER THE TEXT IN THE IMAGE BELOW<br>Challenge text<br>在上面空格内输入该验证码<br>ELOAD | Registration successful - Welcome to Omnipay ! >                                                                                                    |
| Privacy Policy   Terms of Use   FAQ   Security Tips   Careers 27/F Chatham H | Thank you for your registration. This email serves as your acknowledgement for registration on the Omnipay site.<br>Your registered user name is kwanrudee. The next step is to activate your account. Please visit the link:<br><a ac<="" activate.aspx?userid="https://www.omnipay.asia/public/Activate.aspx?userid=" href="https://www.omnipay.asia/public/Activate.aspx?Userid=" https:="" public="" td="" www.omnipay.asia=""></a> |

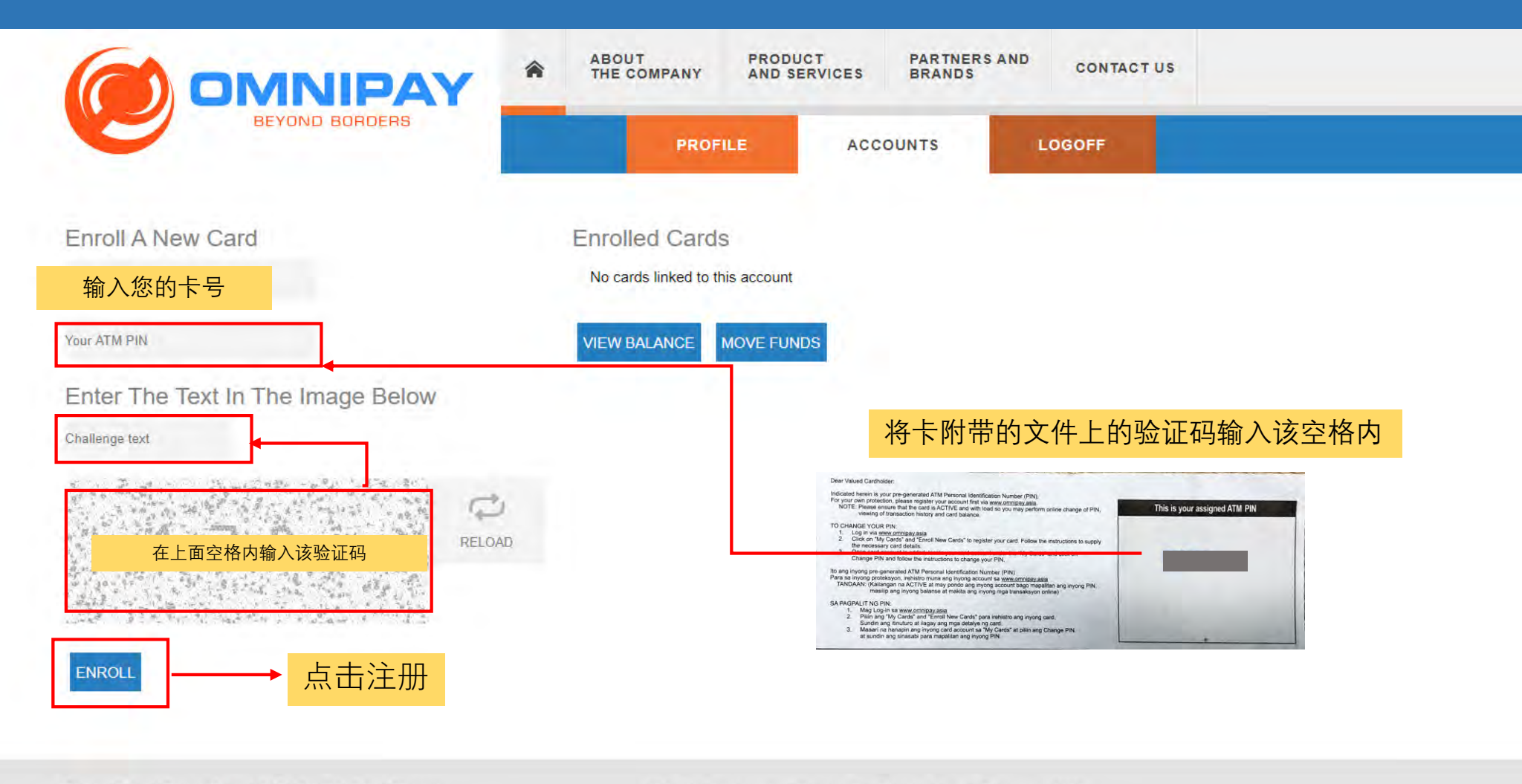

27/F Chatham House, 116 Valero St. Salcedo, Makati Philippines 1227 © 2019 Omnipay asia All Rights Reserved. Version 1.2.18

Privacy Policy | Terms of Use | FAQ | Security Tips | Careers

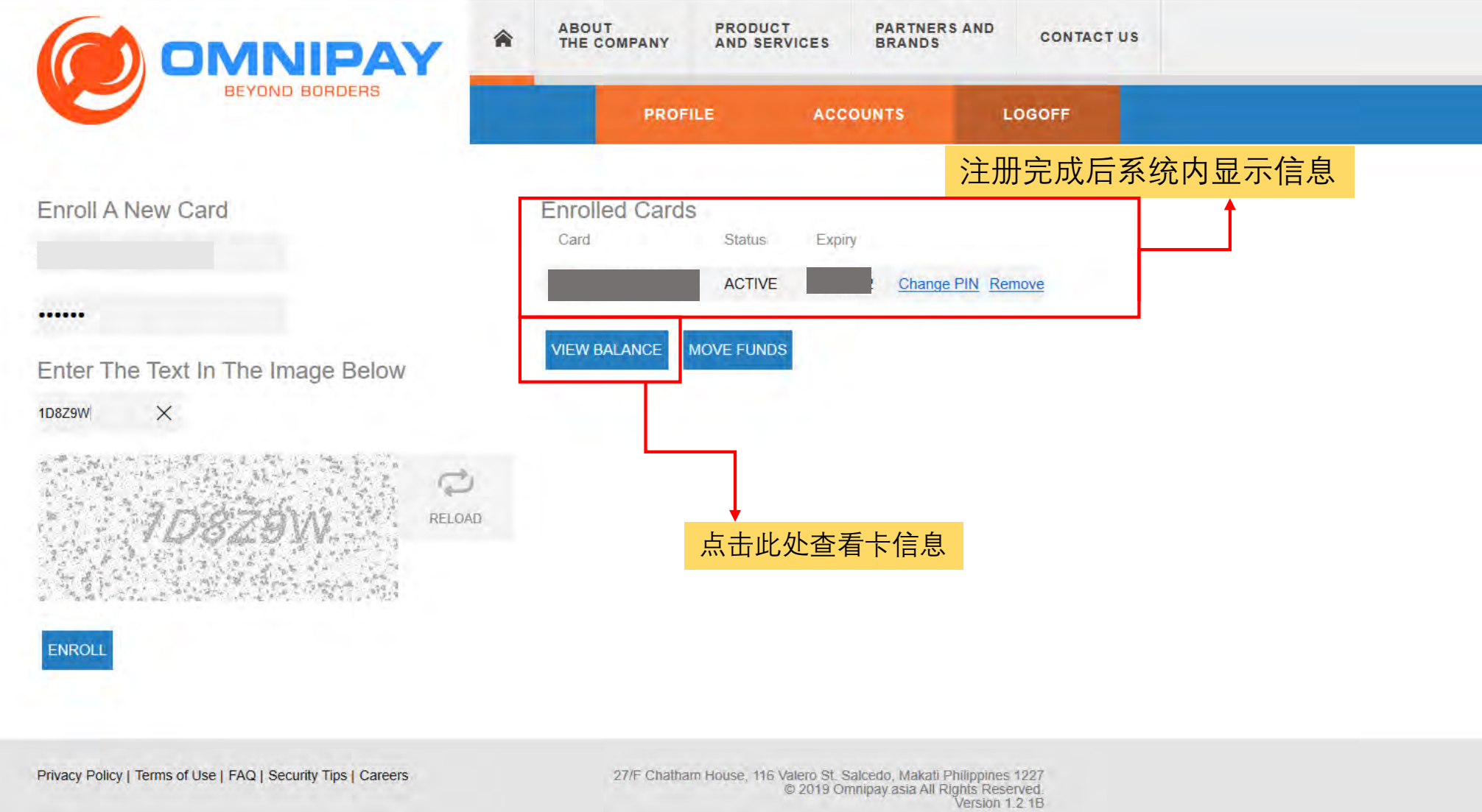

|                                                        | ABOUT PRODUCT PARTNERS AND CONTACT US                                                                                                    |
|--------------------------------------------------------|----------------------------------------------------------------------------------------------------|
| BEYOND BORDE                                           | PROFILE ACCOUNTS LOGOFF                                                                                                    |
| CARDS                                                  | CARD TRANSACTIONS                                                                                                    |
| SUBACCOUNTS                                            |                                                                                                    |
| AVAILABLE BALANCES                                     |                                                                                                    |
| 4<br>Subaccou                                          | 完整输入信息后支付卡的信息                                                                                                    |
| ENTER DATES TO VIEW<br>Start Date Range End Date Range |                                                                                                    |
| mm/dd/yyyy mm/dd/yyyy                                  |                                                                                                    |
| VIEW TRANSACTIONS                                      |                                                                                                    |
|                                                        |                                                                                                    |
| vacy Policy   Terms of Use   FAQ   Security Tips       | Careers 27/F Chatham House, 116 Valero St. Salcedo, Makati Philippines 1227<br>© 2019 Omnipay.asia All Rights Reserved.<br>Version 1.2.1B |